## Procédure de réservation de salles à la MSHS

Pour réserver une salle à la MSHS, allez dans l'onglet Calendrier puis cliquez sur nouveau rendez-vous.

| Université                                       |                                  |                                    |                                    |                                       |            |
|--------------------------------------------------|----------------------------------|------------------------------------|------------------------------------|---------------------------------------|------------|
| Mail Contacts Calendrier Tâche                   | s Porte-documents Pré            | férences                           |                                    |                                       |            |
| Nouveau rendez-vous                              | Supprimer                        | Aujourd'hui                        |                                    | 🖕 Sep 2021 📫                          |            |
| Calendriers                                      |                                  |                                    |                                    | Septembre 2021                        |            |
| Calendrier                                       | Lundi                            | Mardi                              | Mercredi                           | Jeudi                                 |            |
|                                                  | 30/8                             | 31                                 | 1/9                                | 2                                     |            |
| UPplanning                                       | 14:00 Réunion doctorants         | 9:00 formations au télétravail 1 s | 10:00 soutenance M2 IP S. Piet     | 10:00 Réunion Cédric et Mélissa       | 8:30 soute |
| Corbeille                                        |                                  | 9:00 Pôle formation / scol med r   | 13:30 Réunion manip inférence      | 11:00 Soutrenance Margaux Ren         | 10:00 sout |
|                                                  |                                  | 10:00 Réunion thèse jeux de soc    | 14:00 Réunion WM-RDE               | 13:00 Réunion préparation TD L:       | 11:00 réur |
| 🕑 쪎 Calendar de [MSHS] ALIENOR (20p)             |                                  | 10:15 FoReLLIS analyse data        |                                    | 14:00 Réunion jeux de société         | 12:00 Réu  |
| Calendar de IMSHSI CAEETERIA                     |                                  | 13:30 Réunion prospective Temp     |                                    | 14:00 Réunion FoReLLIS                | 13:45 Réu  |
|                                                  | 1                                | 14:30 Réunion EFEM                 |                                    |                                       | 14:00 sout |
| 🔽 🔯 Calendar de [MSHS] G LE TROUBADOUR (30p)     |                                  |                                    |                                    |                                       | 14:30 Réu  |
| 🔽 🔜 Colondar do IMSHSI GARGANITUA (20p)          |                                  |                                    |                                    |                                       | 17:00 sout |
| Calendar de [MSHS] GARGANTUA (SUP)               |                                  |                                    |                                    |                                       | 17:15 Réu  |
| 🔽 礘 Calendar de [MSHS] MELUSINE VISIO_CONF (3)   | ( 6                              | 7                                  | 8                                  | 9                                     |            |
|                                                  | 10:00 Réunion colloque FoReLLI:  | 12:30 Présentation travail A. Sab  | 12:00 colloque "Après la crise: ju | 8:00 Colloque international Aprè      | 8:00 Collo |
| Calendar de [MSHS] SALLE CONFERENCES (200        | 10:30 Réunion LABCOM             | 13:30 Séminaire CRLA               | 15:30 reservation pour colloque    | 8:00 Soutenance Master Chenue         | 9:30 Réun  |
| Calendar de IMSHS1 SALLE DES CONSEILS (24)       | 0                                | 14:00 installation colloque        | 17:30 Séminaire CRLA               | 9:00 préparation oraux catégorie      | 10:00 Réu  |
|                                                  |                                  | 14:00 CeRCA CONSEIL DE LABO        |                                    | 9:00 soutenances master IPC           | 10:00 Sou  |
| 🕑 🔯 Calendar de [MSHS] Salle GREIMAS (8 places e | L                                | 15:00 Visite du FABRICC            |                                    | 9:00 Reunion Web                      | 10:15 pau  |
| 🔽 🔜 Calendar de IMSHSI Visio mobile              |                                  | 16:15 Groupe travail EM Tony La    |                                    | 10:15 reservation cafetaria           | 13:00 sout |
|                                                  |                                  |                                    |                                    | 11:00 CERCA courtemance M2 EPT Touloi | 17:00 Base |
| Recherches 0                                     |                                  |                                    |                                    | 12:20 Journée d'acqueil Dispesit      | 17:30 Reu  |
| Recherches                                       | =                                |                                    |                                    | 14:00 Réunion de lancement pro        | 1          |
| Tags (libellés)                                  | =                                |                                    |                                    | 14:00 soutenance M2 EPT Poilbr        |            |
|                                                  |                                  |                                    |                                    | 15:15 pause café Colloque JIM         |            |
| Zimiets                                          |                                  |                                    |                                    | 15:30 Soutenance M2 EPT               |            |
| Archiver                                         |                                  |                                    |                                    | 17:00 Soutenance Axel                 |            |
|                                                  | 13                               | 14                                 | 15                                 | 16                                    |            |
| Y Emoticônes Yahoo!                              | 10:00 Réunion WM-RDE             | 8:30 Réunion DRHRS                 | 8:00 Colloque "Les médiateurs c    | 8:00 Collogue "Les médiateurs c       | 8:00 Collo |
|                                                  | 10:10 Soutenance TER Ombline     | 8:30 Réunion DRHRS                 | 9:15 CeRCA soutenance M2 PPA       | 9:30 Soutenance Marie Chenu           | 10:30 CeR  |
|                                                  | 12:45 Réunion EXSECO (statutair  | 10:00 Réunion budgétaire TECHI     | 11:00 réunion préparatoire accu    | 11:00 Rencontre Budgétaire Min        | 13:30 CPE  |
|                                                  | 13:00 Réunion Projet tutoré EPFI | 11:30 soutenance M2 IP             | 11:00 Réunion Autocontrôle et F    | 16:00 CERCA soutenance                |            |
|                                                  | 14:00 Soutenance mémoire Julie   | 14:00 Réunion Sébastien Goude      | 15:00 sotenance rapport M2 EPT     |                                       |            |
|                                                  |                                  | 15:00 soutenance M1 IP             | 16:15 Réunion Emilie Guichard      |                                       |            |
|                                                  | 20                               | 21                                 | 22                                 | 23                                    |            |
|                                                  |                                  | 9:00 CeRCA soutenance M2 PPA       | 13:15 Réunion                      | 8:00 Accueil nouveaux entrants I      | 8:00 Journ |
| 4 4 Septembre 2021                               |                                  | 10:00 soutenance M2 EPT rappo      |                                    | 9:30 Réunion équipe Langage Ec        | 8:00 Réun  |
| the Max Max law Max and T                        |                                  | 14:00 Rencontres ED SHES-VP R      |                                    | 14:00 REUNION MIMMOC                  | 13:30 pau  |
| Lun mar Mer Jeu ven Sam Dim                      |                                  |                                    |                                    |                                       | 15:30 pau  |
| su si <b>i z s</b> 4 5                           | 27                               | 28                                 | 29                                 | 30                                    |            |
| 6 7 8 9 10 11 12                                 | 8:00 Mémoires Master MI          | 8:00 Journée Gildas Simon          | 10:00 Formation SHES - Séance      | 8:30 Inauguration réseau BD           | 9:00 Collo |
|                                                  | DOD OLAS BALLIAN                 | 0.20 Contenent MAD OFOTT IN F.     | 1400 Cellenus CeDelluc             | 0.00 Callanua CaDalluc                | 14.00 Call |

1/ Ecrire le sujet précis (ex : Réunion laboratoire XX)

2/ Entrer le nom des participants si besoin (optionnel)

3/ Choisir la date et les horaires de réservation. Ne pas cocher « Toute la journée »ni « privé »

4/ Cliquez sur « suggérer un emplacement » dans « Endroit » et la fenêtre 4bis s'ouvre.

4 bis/ La fenêtre propose les salles disponibles sur le créneau souhaité. Cliquez sur votre choix.

5/ Cliquer sur « Envoyer »

La demande est envoyée pour validation.

|                                                                                                    | 4bis                                                                                                    |
|----------------------------------------------------------------------------------------------------|----------------------------------------------------------------------------------------------------|
| Li       I       I | C larbara Blangu                                                                                                    |
| Sujet: F n n XXX     Participants: X     Afficher facultatif     State ar une heure     Endroit:     Début:     10/9/2021     9:00     Toute la journée     Répéter:     Afficher l'équipement     Afficher l'équipement     Début:     10/9/2021     10/9/2021     10:00     Configurer                                                                                                    | Lieux suggerés<br>[ComUE - H06] salle<br>immersive<br>Bâtiment : H06, Étage : 01,<br>Salle : immersive<br>[DLPI] salles site Deffend<br>[DLPI - site Deffend] salles<br>[DLPI] Salle de reunion<br>N <sup>2</sup> 21<br>[ESPE - B2 - Rdc] Espace<br>CRIIP 1 - Salle de formation |
| Affichage:       O 1 2 3 4 5 6 7 8 9 10 11 12 13 14 15 16 17 18 19 20 21 22 23 24         Tous les participants       O 1 2 3 4 5 6 7 8 9 10 11 12 13 14 15 16 17 18 19 20 21 22 23 24                                                                                                    | 4<br>(I-MEDIAS B21 RDC] Salle<br>Conférences (45 pl)<br>Bâtiment : B21, Étage : Rdc,<br>Salle : Conférencee<br>[MEDPHAR] Emploi du<br>temps PH5 indus<br>[MSHS] ALIENOR (12p)<br>[MSHS] CAFETERIA                                                                                |
| Sans Serif - 12pt - Paragraphe - B I U S I A A A B E E E E G E E E E E C A C A C A C A C A C A C A C                                                                                                    | Lieu : mshs, Båtiment : A5,<br>Étage : 1<br>[MSHS] G LE<br>TROUBADOUR (14p)<br>[MSHS] GARGANTUA (14p)<br>[MSHS] SALLE DES<br>CONSEILS (12p)<br>[MSHS] Salle GREIMAS (8<br>places et écran tactile)<br>Salle GREIMAS - vidéo-proj                                                 |
|                                                                                                    | - interdiction de manger<br>dans la salle<br>[SCD - A2 - RDC] La ruche<br>salle 10 (12 pl)<br>[SCD - A2 - RDC] La ruche<br>salle 11 (4 pl)<br>[SCD - A2 - RDC] La ruche<br>salle 12 (6 pl)                                                                                       |